# texet

# FAQ по ТМ 5200

# Оглавление

1.Использование устройства в качестве USB-накопителя

<u>2. Установка драйверов</u>

3.Работа SIM карт на модели TM 5200

4. Привязка номера к SIM карте

<u>5.Skype и Adobe Flash Player</u>

6.Обновления Android для 5200

<u>7.Чехлы на смартфон</u>

8. Добавление мелодий и картинок в устройство

9.Как установить мелодию на звонок или SMS

10.Установка мелодии на контакт

11.Как попасть в режим Recovery

12. При звонках гаснет экран и не реагирует на нажатия

13. Где найти модифицированные прошивки с другими элементами интерфейса

14. Решение проблемы со стуком в наушниках

15.Не скачиваются, устанавливаются или покупаются приложения с Play маркет

16.Оптимизация использования батареи

17.Экспорт-импорт контактов

18. Программы для синхронизации с ПК

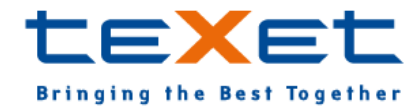

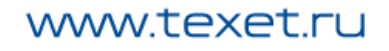

# texet

# 1.Использование устройства в качестве USB-накопителя

Чтобы использовать TM 5200 в качестве USB-накопителя на Windows 7 достаточно:

• подключить устройство к компьютеру с помощью оригинального USB кабеля (в устройство обязательно должна быть вставлена SD-карта);

• отпустить шторку уведомлений вниз и выбрать пункт «USB-подключение установлено» (рис.1);

• нажать «Включить USB-накопитель» (рис.2).

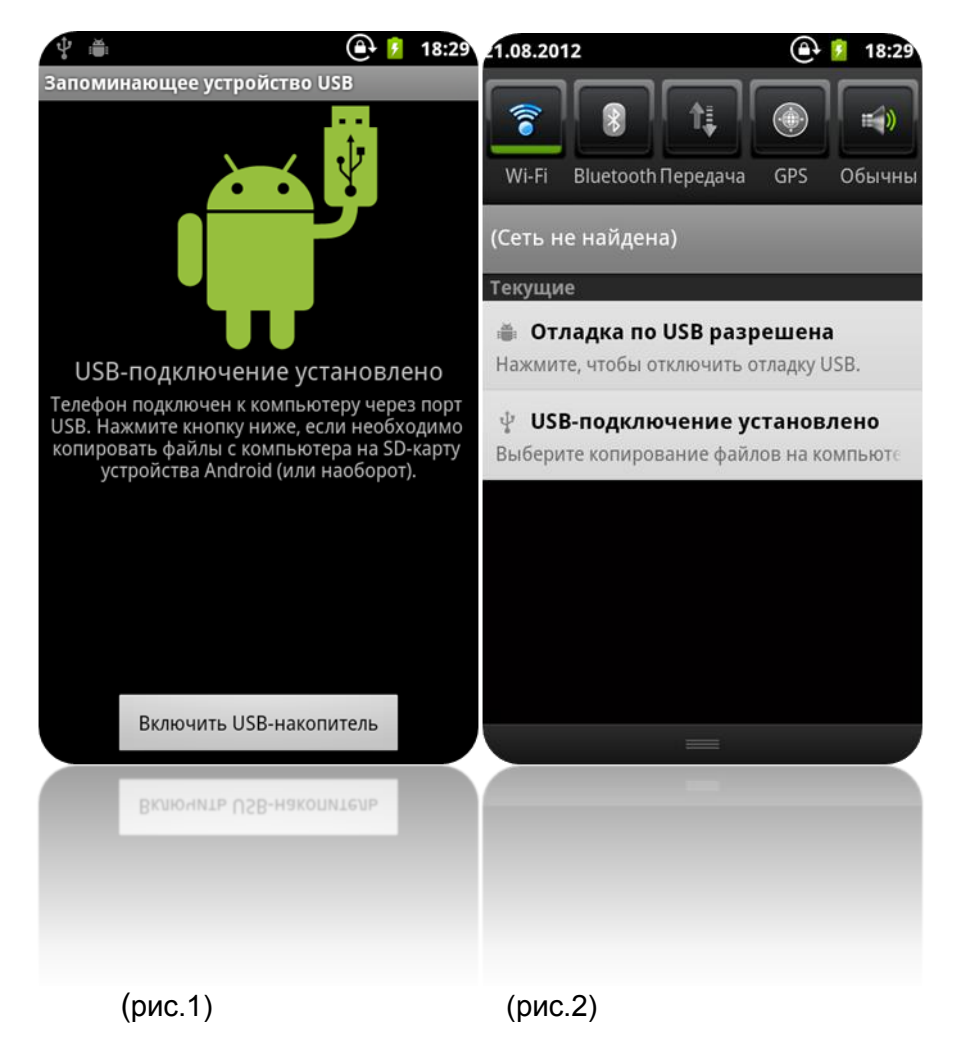

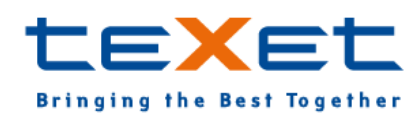

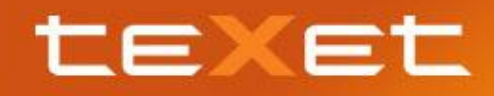

# 2.Установка драйверов

Если вы пользуетесь ddms и другими программами для работы с Андроид устройствами, вам необходимо установить драйвера для определения устройства вашей системой.

Установка драйверов для ТМ 5200 происходит вручную с помощью диспетчера устройств на вашем ПК. Подходят только для систем на Intel (Драйвера Драйверадоп. Доп драйвера XP)

Все операции проводить при включенной отладке по USB (Настройки – Приложения – Разработка).

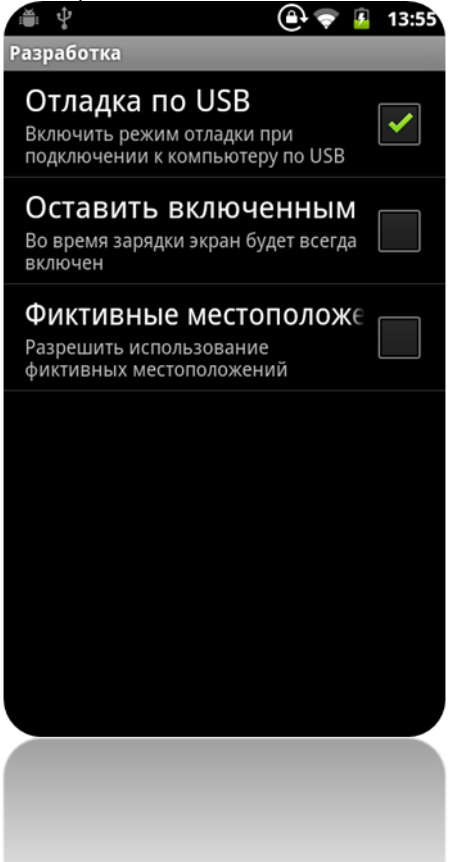

#### 3.Работа SIM карт на модели TM 5200

В устройстве один приемопередатчик, который обеспечивает одновременную работу двух SIM-карт в режиме ожидания, но только одной — при разговоре. То есть смартфон может принимать вызов на любую SIM карту, но если начнется разговор на первой, вторая SIM будет занята (и наоборот). Это решение позволяет сэкономить заряд батареи. Для упрощения выбора SIM при звонке на конкретные номера, вы можете сделать привязку номера к одной из SIM.

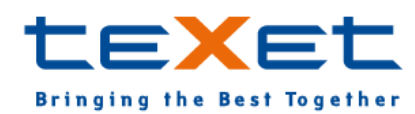

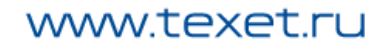

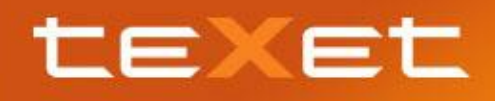

# 4.Привязка номера к SIM карте

Для того чтобы сделать привязку, контакт обязательно должен быть сохранен в памяти смартфона!

- Зайдите в приложение «Контакты»
- Выберите контакт, сохраненный на смартфоне
- Нажмите сенсорную клавишу Меню
- Нажмите Привязка SIM-карты
- Выберите SIM карту

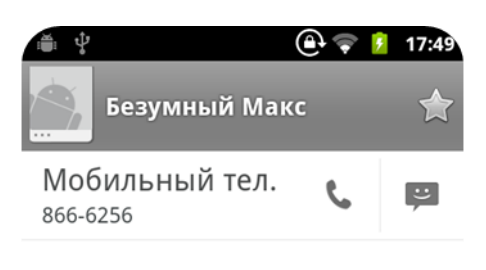

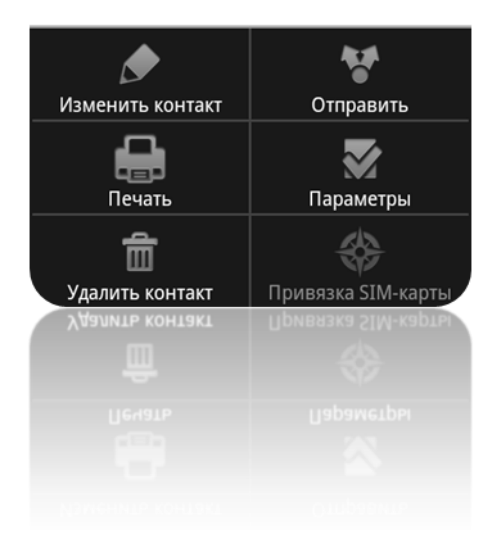

# 5.Skype и Adobe Flash Player

Устройство не поддерживает Flash. Skype работает только как клиент по обмену мгновенными сообщениями.

# 6.Обновления Android для 5200

Для данной модели все обновления выходят на версии Android 2.3.5. Обновления до версии 4.0 и т.д. не будет.

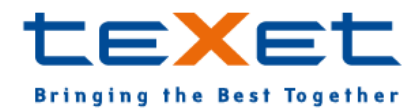

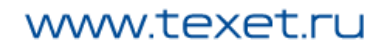

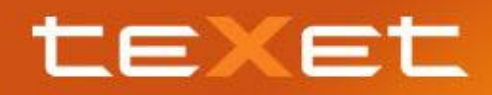

# 7. Чехлы на смартфон

Чехлы продаются только в комплекте с устройством. Уточняйте комплектацию у продавца.

#### 8. Добавление мелодий и картинок в устройство

Для того чтобы добавить свои картинки и мелодии достаточно просто подключить устройство и скинуть на SD карту картинок в формате JPEG и мелодий в формате MP3. Скидывать можно в любые папки с любым названием.

Внимание! Галерея может не сразу увидеть новые файлы в системе, иногда необходима перезагрузка.

#### 9.Как установить мелодию на звонок или SMS

Чем чаще композиция проигрывается в приложение «Музыка» тем быстрее оно появляется в списке среди других мелодий в настройках.

- Откройте приложение «Музыка»;
- Включите нужную композицию;
- Нажмите сенсорную клавишу Меню .
- Выберите пункт «Установить мелодию».

#### 10.Установка мелодии на контакт

- Зайдите в Контакты;
- Выберите один из контактов (контакт Не должен быть записан на SIM карту);
- Нажмите сенсорную клавишу Меню 💪 🤅
- Пункт Параметры;
- Пункт Мелодия.

#### 11.Как попасть в режим Recovery

Подключить выключенное устройство без SD карты к ПК через оригинальный USB кабель и зажать клавиши включения и громкость вверх до тех пор, пока не появится картинка с восклицательным знаком и андроидом.

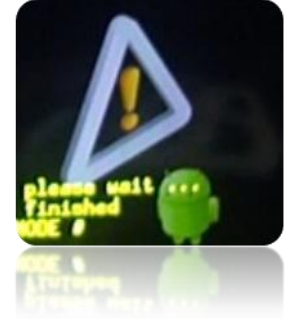

Потом нажать сенсорную клавишу Домой 🛄. Навигация осуществляется с помощью кнопок громкость вверх вниз и сенсорной клавиши Меню 🗔.

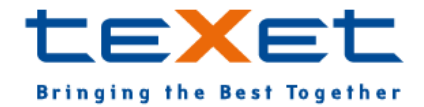

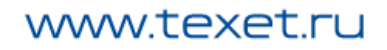

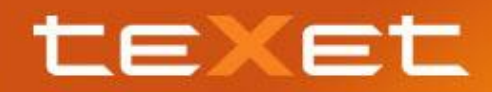

#### 12. При звонках гаснет экран и не реагирует на нажатия

Скорее всего, неисправен датчик приближения. Попробуйте повернуть устройство в горизонтальное положение во время звонка. Переключите режим авто поворота дисплея в настройках – раздел дисплей. Обратитесь в сервисный центр teXet.

### 13.Где найти модифицированные прошивки с другими элементами интер-

#### фейса

Подобного рода прошивки можно найти на специальных форумах. К примеру, на сайте 4pda. Внимательно читайте, что пишут пользователи и разработчики ПО. Ведь оно может повредить ваше устройство. Модифицированные прошивки

модифицированные прошивки

#### 14. Решение проблемы со стуком в наушниках

Если при использовании **сторонних** наушников слышно постукивание ИЛи иные посторонние звуки рекомендуется доработать штекер наушников, чтобы он глубже входил в гнездо.

# 15.Не скачиваются, устанавливаются или покупаются приложения с Play

#### маркет

Данная проблема не связанна с самим устройством, его техническими характеристиками и спецификациями. Имеет множество видов ошибок и способов решения.

> Google play

Здесь все возможные ошибки и способы решения Решение проблем с Play маркет

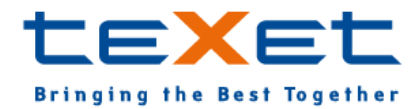

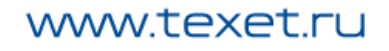

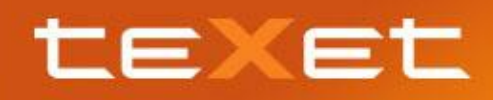

# 16.Оптимизация использования батареи

Вы можете продлить жизнь батареи без подзарядки за счет отключения функций, которые вам не нужны. Вы можете также отслеживать, как приложения и системные ресурсы потребляет энергию аккумулятора.

В меню приложений, нажмите Настройки (или нажмите сенсорную клавишу «Меню» и выберите Настройки);

• Если вы не используете Wi-Fi, Bluetooth, GPS, используйте настройки чтобы отключить их, Установка GPS- находится в Настройки> Местоположение> Спутники GPS (так же ознакомьтесь с другими опциями и отключите их, если вам это необходимо, так как так же позволяет экономить заряд аккумулятора);

• Не оставляйте карты или навигационные приложения открытыми, когда вы не используете их. Они используют GPS (и, следовательно, большую мощность);

• Убавьте яркость экрана и установите более короткий промежуток авто отключения дисплея: Настройки> Экран> Яркость (Автоотключение экрана);

• Автоматическая синхронизация для всех приложений, заставляет смартфон постоянно обращаться в интернет, иногда, даже если он отключен (данная функция имеется у большинства приложений на Play store, которые требуют интернет соединения)

Настройка> Аккаунты и синхронизация. Но отключив данную опцию, вам придется в ручную обновлять почту, контакты и другие элементы;

• Если вы знаете, что у вас не будет рядом мобильной сети или Wi-Fi сети на время, то следует переключиться на режим полета: Нажмите и удерживайте кнопку питания, пока вы не увидите меню, где нужно выбрать «Режим полета». Эта опция отключается так же, как и включается.

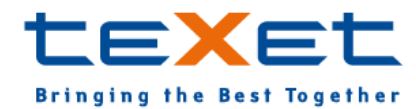

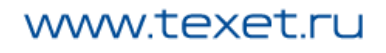

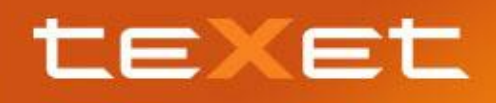

# 17.Экспорт-импорт контактов

Все контакты, сохраненные на телефоне или SIM, можно экспортировать на SD карточку, чтобы хранить их на другом устройстве.

- Зайдите в Контакты;
- Нажмите сенсорную клавишу Меню .;
- Пункт Еще;
- Опция Импорт/Экспорт;
- Выберите источник, откуда следует копировать контакты;
- Выберите SD карта;
- Выберите контакты, отметив их галочками.

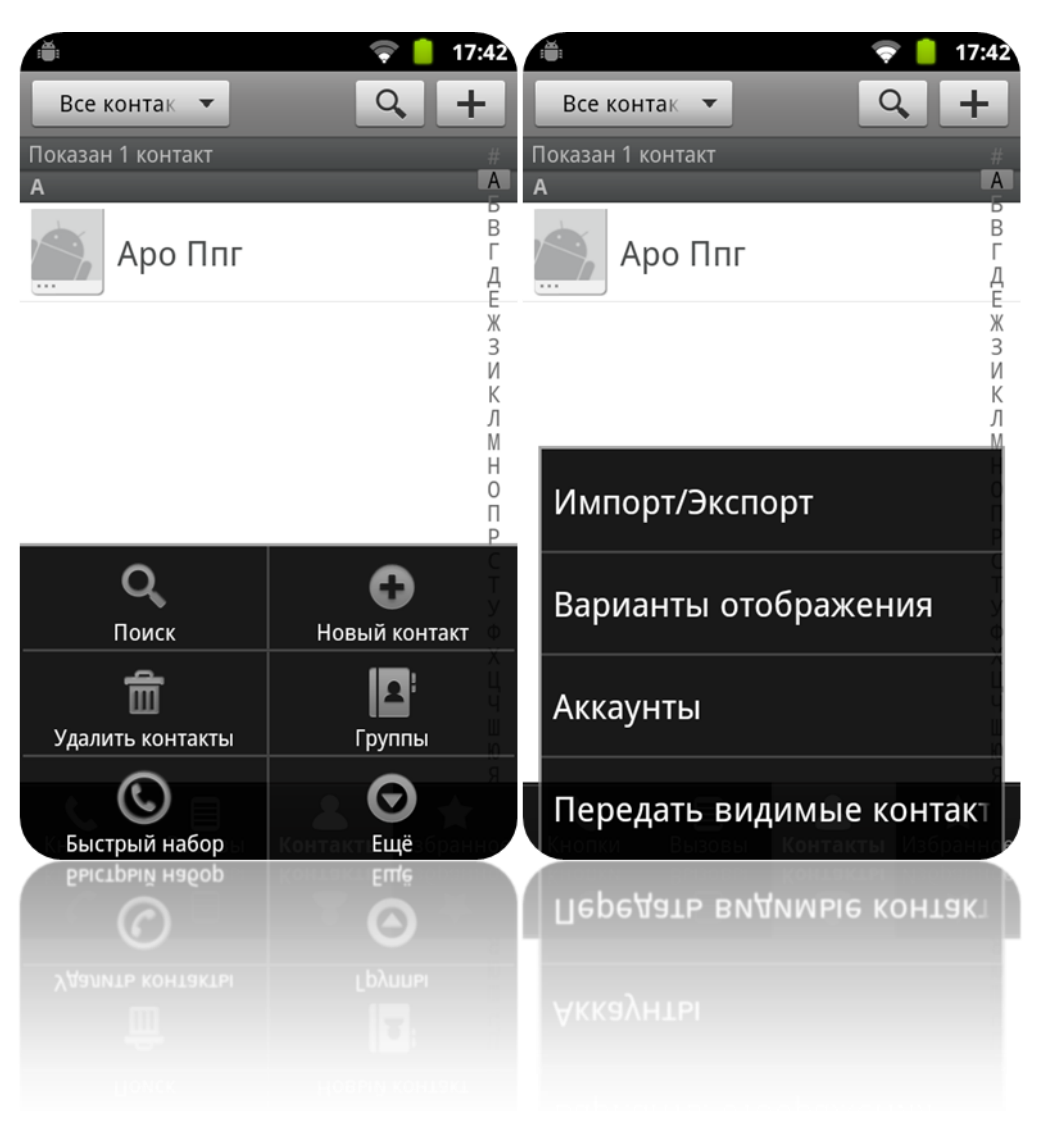

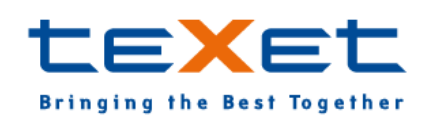

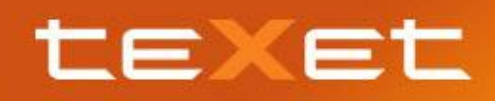

### 18. Программы для синхронизации с ПК

Для смартфонов teXet еще не разработано специальное ПО для синхронизации данных. Рекомендуем использовать бесплатное приложение MyPhoneExplorer

| le View Extras                                                                                                    |                                                                                                    |                                     |
|----------------------------------------------------------------------------------------------------|----------------------------------------------------------------------------------------------------|-------------------------------------|
| e View Extras<br>Contacts<br>Phone<br>Calls<br>Calls<br>Conversations<br>Inbox (3)<br>Drafts<br>Sent items<br>Archive (computer) | Settings<br>Settings<br>Connection<br>Startup<br>Appearance<br>Behaviour<br>Sync<br>Multi-sync<br>Advanced 1<br>Advanced 1<br>Advanced 2 |                                     |
| Files                                                                                                    |                                                                                                    | Write log file Show log file Cancel |
|                                                                                                    |                                                                                                    | arthik 215                          |
|                                                                                                    | User loaded: Ka                                                                                                    | arthik 21DigiSecti                  |
|                                                                                                    | 1                                                                                                    |                                     |
|                                                                                                    |                                                                                                    | CK. Cancel                          |

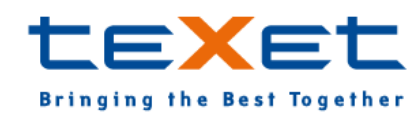

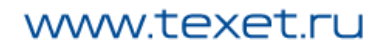